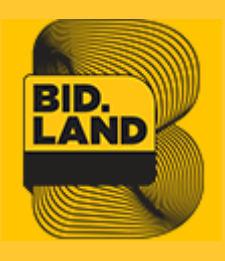

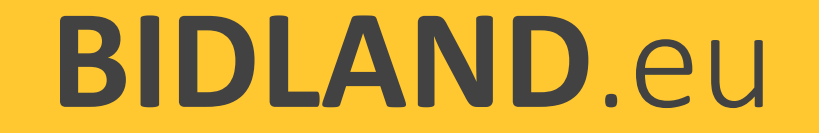

# Regisztrációs és vásárlási folyamat lépései

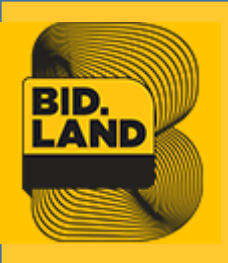

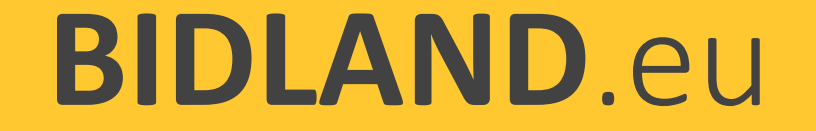

### Figyelemfelhívás

A NHSZ Zonuk Zrt. Értékesítési eljárásában az árverési hirdetmény, az egyedi szerződéses feltételek, illetve az általános szerződési feltételek irányadóak. A licitálást megelőzően e dokumentumokat minden tekintetben olvassa el, e tájékoztató nem helyettesíti az árverési hirdetményben, és a szerződésben foglaltakat.

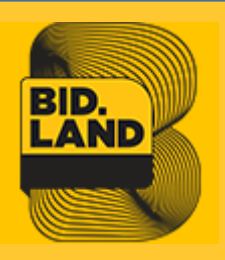

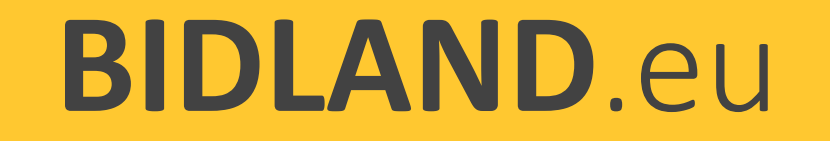

## 1. Regisztráció

### A felhasználó kitölti a regisztrációs űrlapot a bidland.eu oldalon és elfogadja a szerződéseket

| FIÓK LÉTREHOZÁSA                                                                                                    |                                                                                                    | TOVÁBBI INFORMÁCIÓK                             |                                                                                                    |
|----------------------------------------------------------------------------------------------------|----------------------------------------------------------------------------------------------------|-------------------------------------------------|----------------------------------------------------------------------------------------------------|
| Regisztráció során kérjük, hogy valós adatokat, nyilatkoza<br>felhasználói fiók megszüntetésével jár.<br>SZEMÉLYES ADATOK | tokat adjon. Az adatszolgáltatást tartalmát ellenőrizzük, valótlan adatszolgáltatás a<br>* Kötelező kitölteni | Regisztráció típusa **<br>Céges ~<br>Cég név ** |                                                                                                    |
| Vezetéknév *                                                                                                    | Keresztnév *                                                                                                  | Cég Székhelve **                                | Nyilatkozom, hogy az ajánlattevő tényleges tulajdonosának személyét az ajánlattételi dokumentációban meghatározott feltételek szerint feltárom. * 🖂 igen                                            |
| Fiók                                                                                                    | Ferdinánd                                                                                                    | Budapest                                        | vyilatkozom, hogy a Bidland.eu rendszer üzemeltetője által a felhasználók részére közzétett Általános Értékesítési Feltételeket megismertem, annak                                                  |
| E-mail cím *                                                                                                    | Telefonszám *                                                                                                 | Bankszámlaszám * *                              | rendelkezéseit elfogadom, és alkalmazom. * *                                                                                                    |
| fiok@ferdinand.hu                                                                                                    | (+36) 20/ 304-0506                                                                                            | 3323566434688                                   | Migen                                                                                                    |
| Jelsző * Jelsző újra * Adőszám * *                                                                                        | Adószám * *                                                                                                   |                                                 |                                                                                                    |
| •••••                                                                                                    | •••••                                                                                                    | 654788558                                       |                                                                                                    |
|                                                                                                    |                                                                                                    | Cégjegyzékszám * *                              | Nyliatkozom, nogy a Bioland.eu rendszer uzementetoje altal a licitalok/ajaniattevok reszere közzetett Egyedi Szerződési Fetteteleket megismertem,<br>annak rendelkezéseit elfogadom, és alkalmazom. |
| Feliratkozás a bírlevélre                                                                                                 |                                                                                                    | 567u322                                         | ⊠igen                                                                                                    |
|                                                                                                    |                                                                                                    | Képviselő személyazonosító okmány típusa * *    | ÉSZF letöltése                                                                                                    |
| CÍMIEGYZÉK                                                                                                    |                                                                                                    | Személyazonosító Igazolvány ~                   | ÉSZF BOE                                                                                                    |
| CIMIEGTZER                                                                                                    |                                                                                                    | Képviselő személyazonosító okmány száma * *     | Hozzájárulok, hogy a személyes adataimat az üzemeltető kezelje. **                                                                                                    |
| Ország *                                                                                                    | Irányítószám *                                                                                                | 64788k658                                       | ligen                                                                                                    |
| Magyarország                                                                                                    | ✓ 1021                                                                                                    |                                                 | Buntetojogi telelossegem tudataban kijelentem, hogy a regisztracio soran megadott adatok a valosagnak megtelelnek, az adatokban bekovetkezo<br>változást haladéktalanul bejelentem. * *             |
| Város *                                                                                                    | Útca/Házszám *                                                                                                |                                                 | ⊠ igen                                                                                                    |
| Budapest                                                                                                    | Példa út 2221.                                                                                                |                                                 |                                                                                                    |
|                                                                                                    |                                                                                                    |                                                 | « Vissza MEHET                                                                                                    |
|                                                                                                    |                                                                                                    | 1                                               |                                                                                                    |
|                                                                                                    |                                                                                                    |                                                 |                                                                                                    |

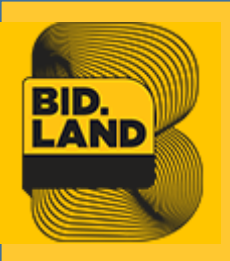

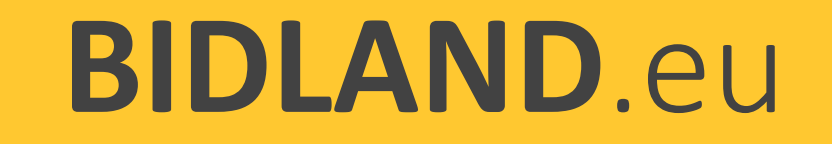

## 2. Regisztráció megerősítése

 Az felhasználó email fiókjába érkező levélben található gombra kattintva megerősíti regisztrációs szándékát

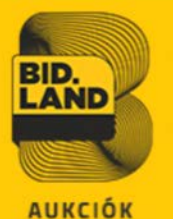

#### Üdvözöljük Fiók Ferdinánd,

fiok@ferdinand.hu email címének megerősítése mielőtt beléphetne rendszerünkbe.

A következő belépési adatokat adta meg: Email: fiok@ferdinand.hu

Kattintson az alábbi gombra fiókja létrehozásához

#### FIÓKOM VÉGLEGESÍTÉSE

Ha kérdése merülne fel lépjen kapcsolatba velünk info@bidland.eu vagy telefonon keresztül +36/30/851-0821.

<u>Általános Szerződési Feltételek</u>

Köszönjük, BidLand Auction!

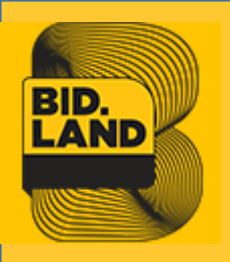

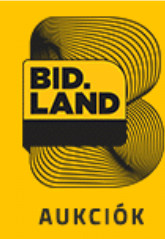

#### Üdvözöljük Fiók Ferdinánd,

#### Az Ön kereskedői fiókja létrehozása került!

A regisztráció során az alábbi adatokat adta meg: Felhasználó név: Fiók Ferdinánd Email: fiok@ferdinand.hu

Belépéshez kattintson a Bejelentkezés-re vagy Fiók és Bejelentkezés-re (minden oldal tetején), majd adja meg email címét és jelszavát. Jelszavát kérjük tartsa biztonságban.

Miután bejelentkezett, az Ön számára az alábbi jogosultságok válnak elérhetővé:

- Kérdéseket tehet fel
- Megtekintheti a tételek teljes dokumentációját (értékesítésre ajánlott ingatlan tulajdonlapját, térkép másolatát, értékesítési dokumentumot, adásvételi szerződés tervezetét)
- Ha feltöltötte a regisztráció során elérhető Egyedi Szerződési Feltételek elnevezésű megállapodást, akkor regisztrációjának teljes jóváhagyására sor kerül
- Licitálási jogot akkor kap, ha feltöltötte az ajánlattételi nyilatkozatokat és az árverési előleg befizetését igazolta
- Licitálni kizárólag az árverési előleg befizetését, és annak leigazolását követően lehet
- Lecserélheti jelszavát valamint az adminisztrátórtól igényelhet újat (minimum 15 perc)

Ha kérdése merülne fel lépjen kapcsolatba velünk info@bidland.eu vagy telefonon keresztül +36/30/851-0821.

Ön a regisztrációval alábbi szerződési feltételek rendelkezéseit elfogadta:

- Általános Szerződési Feltételek
- Egyedi Szerződési Feltételek (minta)

#### Köszöniük, BidLand Auction!

# 3. Kereskedelmi fiók elkészült

✓ A regisztrációs folyamat első köre lezárult. A felhasználó email értesítést kap a kereskedelmi fiókja létrehozásáról és a felhasználói jogairól. A felhasználó beléphet a fiókjába és kérdéseket tehet fel a tételeknél **ADATLAPOM** oldalon keresztül.

#### Köszönjük hogy regisztrált a BidLand Auction rendszerébe.

Üdvözlöm, Fiók Ferdinánd!

Az adatlapján megtekintheti fiókja aktuális állapotát, előzményeit és frissítheti adatait.

#### SZEMÉLYES ADATLAP

#### **KAPCSOLATI INFORMÁCIÓK**

Fiók Ferdinánd it@vagyonertekeles.hu Jelszó megváltoztatása

SZERKESZT

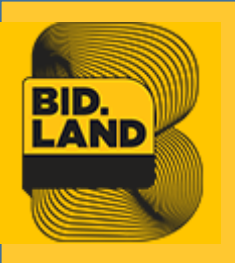

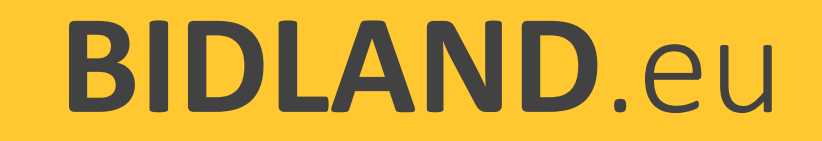

## 4. Felhasználó adatainak ellenőrzése

A regisztrált felhasználónak nincs automatikus licitálási joga, azt egy több lépcsős jóváhagyási folyamat részeként szerezheti meg, ha az árverési előleget befizette.

 A felhasználó fiókjában feltöltheti a szükséges dokumentumokat (Ajánlattevői adatlap alján)

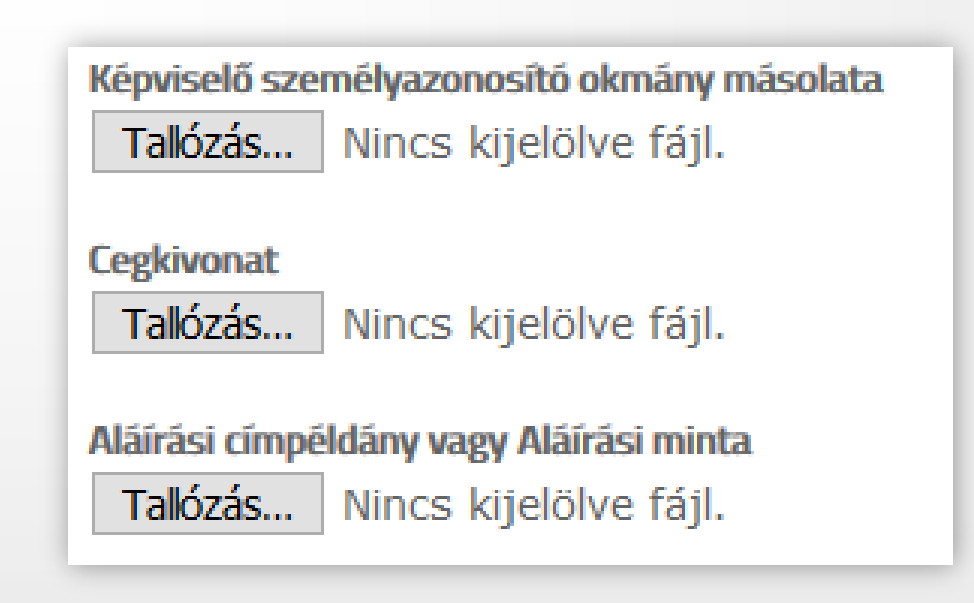

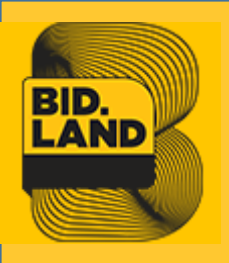

# 5. 1.szintű jóváhagyása

- A dokumentumok ellenőrzése után az adminisztrátor módosítja a felhasználói csoportot az admin felületen
- A felhasználó csak az ajánlattételi nyilatkozatok benyújtása és árverési előleg igazolása után licitálhat

| Képviselő személyazonosító okmány másolata | olata 🛛 🖶 Fiok Ferdinand szem ig 140134575d603aec558.jpg   |  |
|--------------------------------------------|------------------------------------------------------------|--|
|                                            | Tallózás Nincs kijelölve fájl.                             |  |
|                                            | Delete File                                                |  |
| Cegkivonat                                 | 🖶 Fiok Ferdinand cegkivonat 140134575d603aec3da.jpg        |  |
|                                            | Tallózás Nincs kijelölve fájl.                             |  |
|                                            | Delete File                                                |  |
| Aláírási címpéldány                        |                                                            |  |
|                                            | Fiok Ferdinand alairasi cimpeldany 140134575d603aec257.jpg |  |
|                                            | Tallózás Nincs kijelölve fájl.                             |  |
|                                            | Delete File                                                |  |

| Vevő nézet   Regisztrációs adatok   Címek   Rendelések   Számlázási előzmények   Recurring Profiles (beta)   Bevásárlókosár   Kívánságlist   Hírlevél   Termék vélemények   Termék címkék                                                                                                    | evők adatai               | 🍰 Fiók Ferdinánd       |                            |     |
|----------------------------------------------------------------------------------------------------|---------------------------|------------------------|----------------------------|-----|
| Regisztrációs adatok   Regisztrációs adatok   Címek   Címek   Rendelések   Számlázási előzmények   Recurring Profiles (beta)   Bevásárlókosár   Kívánságlist   Hírlevél   Termék vélemények   Termék címkék                                                                                                    | Vevő nézet                |                        |                            |     |
| Címek       Associate to Website *       Main Website         Rendelések       Created From       Magyar         Számlázási előzmények       Csoport *       Regisztrált         Bevásárlókosár       Jóváhagyott felh.       *         Kívánságlist       Teljesen jóváhagyott felh.       *         Termék vélemények       Termék címkék       * | Regisztrációs adatok      | Regisztrációs adatok   |                            |     |
| Rendelések     Magyar       Számlázási előzmények     Created From       Recurring Profiles (beta)     Csoport *       Bevásárlókosár     Jóváhagyott felh.       Kívánságlist     Teljesen jóváhagyott felh.       Hírlevél     Termék vélemények       Termék címkék     Eksemente                                                                | Címek                     | Associate to Website * | Main Website               | ~ ( |
| Számlázási előzmények     Magyar       Recurring Profiles (beta)     Csoport *       Bevásárlókosár     Jóváhagyott felh.       Kívánságlist     Teljesen jóváhagyott felh.       Hírlevél     Termék vélemények       Termék címkék     Teljesen jóváhagyott felh.                                                                                 | Rendelések                | Greated From           |                            |     |
| Recurring Profiles (beta)     Csoport*     Regisztrált       Bevásárlókosár     Jóváhagyott felh.       Kívánságlist     Teljesen jóváhagyott felh.       Hírlevél     Termék vélemények       Termék címkék     Termék címkék                                                                                                    | Számlázási előzmények     | Created From           | Magyar                     |     |
| Bevásárlókosár       Kívánságlist       Hírlevél       Termék vélemények       Termék címkék                                                                                                    | Recurring Profiles (beta) | Csoport *              | Regisztrált                | ^   |
| Kívánságlist     Teljesen jóváhagyott felh.       Hírlevél     Termék vélemények       Termék címkék     Termék címkék                                                                                                    | Bevásárlókosár            |                        | Jóváhagyott felh.          |     |
| Hírlevél<br>Termék vélemények<br>Termék címkék                                                                                                    | Kívánságlist              |                        | Teljesen jóváhagyott felh. |     |
| Termék vélemények Termék címkék                                                                                                    | Hírlevél                  |                        |                            |     |
| Termék címkék                                                                                                    | Termék vélemények         |                        |                            |     |
|                                                                                                    | Termék címkék             |                        |                            |     |
|                                                                                                    |                           |                        |                            |     |
|                                                                                                    |                           |                        |                            | ~   |

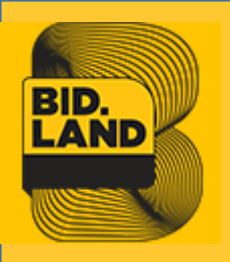

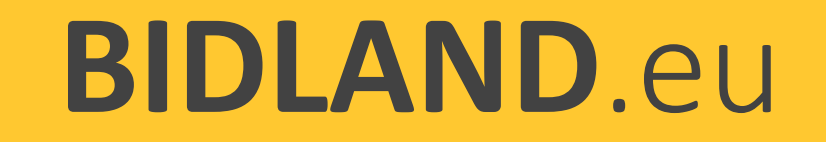

### 6. Ajánlattételi nyilatkozat letöltése az alábbi helyekről lehetséges:

- ✓ A tétel leírásánál
- A letölthető dokumentumoknál

 A felhasználó fiókjába bejelentkezés után az Ajánlattételi nyilatkozatok menüben

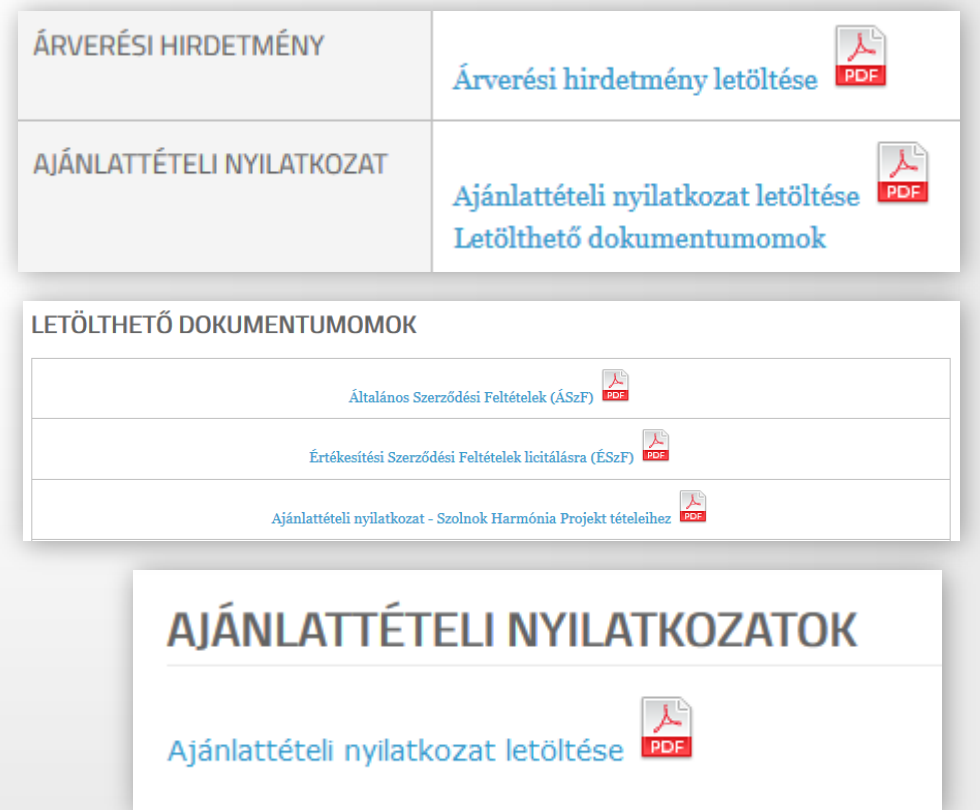

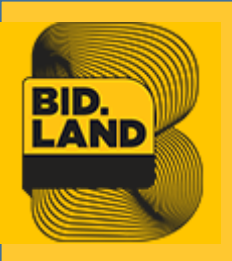

# 7. Ajánlattételi nyilatkozat feltöltése

- A felhasználó fiókjában bejelentkezés után feltölti az árverési hirdetmény szerinti nyilatkozatokat (A nyilatkozati mintákat az ajánlattételi dokumentáció tartalmazza. Feltöltés előtt újra el kell fogadnia a nyilatkozatokat.)
- A felhasználó csak az ajánlattételi nyilatkozatok benyújtása és árverési előleg igazolása után licitálhat

KERESKEDELMI FIÓK FIÓK ÁTTEKINTŐ AJÁNLATEVŐI ADATLAP AJÁNLATTÉTELI NYILATKOZATOK HÍRLEVÉL FELIRATKOZÁS MEGFIGYELT ÁRVERÉSEK LICITJEIM

### ÚJ NYILATKOZAT FELTÖLTÉSE Aukció kiválasztása \* Terület 02, hrsz 774/13 "Szolnok, Harmóni: ↓ Fájl kiválasztása \* Talózás... Nincs kijelölve fájl. Megengedett fájltípusok: pdf, doc, docx, jpg, jpeg, png, gif A maximális megengedett fájlméret: 8 MB

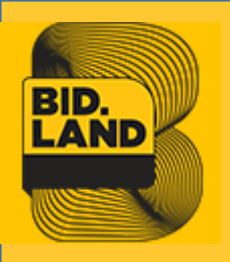

# 8. 2.szintű jóváhagyása

- Az ajánlattételi nyilatkozatok ellenőrzése után az adminisztrátor újra módosítja a felhasználói csoportot az admin felületen (a feltöltésről az admin email értesítést kap)
- A felhasználó csak az ajánlattételi nyilatkozatok benyújtása és árverési előleg igazolása után licitálhat

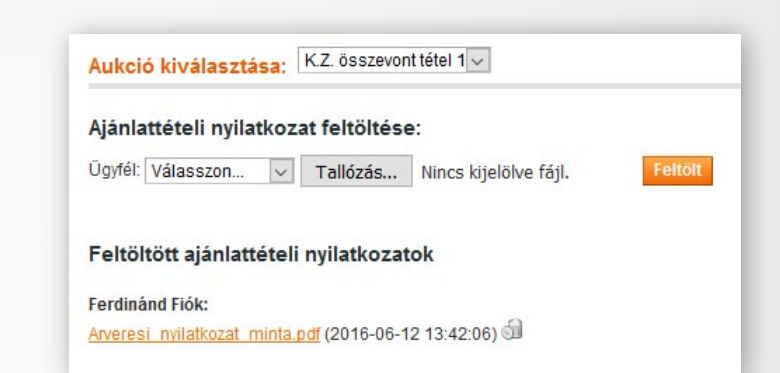

| Vevők adatai              | 🍰 Fiók Ferdinánd           |                            |   |
|---------------------------|----------------------------|----------------------------|---|
| Vevő nézet                |                            |                            |   |
| Regisztrációs adatok      | Regisztrációs adatok       |                            |   |
| Címek                     | Associate to Website *     | Main Website               |   |
| Rendelések                | Construction of the second |                            |   |
| Számlázási előzmények     | Created From               | Magyar                     |   |
| Recurring Profiles (beta) | Csoport *                  | Regisztrált                | ^ |
| Bevásárlókosár            |                            | Jóváhagyott felh.          |   |
| Kívánságlist              |                            | Teljesen jóváhagyott felh. |   |
| Hírlevél                  |                            |                            |   |
| Termék vélemények         |                            |                            |   |
| Termék címkék             |                            |                            |   |
|                           |                            |                            |   |
|                           |                            |                            |   |
|                           |                            |                            | ~ |

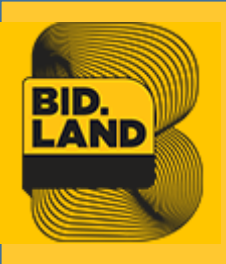

# 9. Árverési előleg befizetése

 A felhasználó az árverési hirdetmény foglaltak szerint befizeti az árverési előleget és erről igazolást kér a bankjától.

| ÉRTÉKESÍTŐ                | NHSZ Zonuk Zrt.                                                                                                    |
|---------------------------|----------------------------------------------------------------------------------------------------|
| LICIT LÉPCSŐ              | 100 000 Ft                                                                                                    |
| ÁRVERÉSI ELŐLEG           | 1 778 508 Ft                                                                                                    |
| HELYRAJZI SZÁM            | 774/13 (Szolnok belterület)                                                                                                    |
| TELEKMÉRET                | 778 m <sup>2</sup>                                                                                                    |
| BEÉPÍTHETŐSÉG             | családi ház                                                                                                    |
| FONTOS INFORMÁCIÓK        | A 2, 3, 4, 5, 6, 7-es és a 20, 21-es sorszámú telkeknél (nem a telkek egész<br>területén, csak részlegesen) Szolnok Megyei Jogú Város Önkormányzata<br>által elbontatott volt Tüdőkórház épületének alapja a felszín alatt 1 méter<br>mélységig lett visszabontva és történt meg a terület feltöltése, mely az adott<br>ingatlanok beépíthetőségét korlátozottá teszi.<br>Helyszínrajz letöltése<br>A családi házas telkeket kizárólag olyan magánszemélyek vásárolhatják<br>meg saját célra, akik vállalják, hogy az adásvételi szerződés aláírásától<br>számított 4 éven belül teljesítik a beépítési kötelezettséget - akár családi<br>vagy egyéb kedvezmények, állami támogatások igénybevételével - és<br>vállalják az ingatlanok családi házzal történő beépítését. |
| ÁRVERÉSI HIRDETMÉNY       | Árverési hirdetmény letöltése                                                                                                    |
| AJÁNLATTÉTELI NYILATKOZAT | Letölthető dokumentumomok / Downlodable documents                                                                                                    |
| ÉRTÉKESÍTÉSI DOKUMENTÁCIÓ | letöltés PDF                                                                                                    |
| TULAJDONI LAP             | letöltés DDE                                                                                                    |
| E-HITELES TÉRKÉPMÁSOLAT   | letöltés                                                                                                    |
| BEÉPÍTÉSI ELŐÍRÁS         | letöltés                                                                                                    |
| TALAJMECHANIKA            | letöltés PDF                                                                                                    |
| SZERZŐDÉSTERVEZET         | letöltés PDF                                                                                                    |

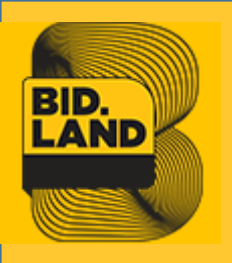

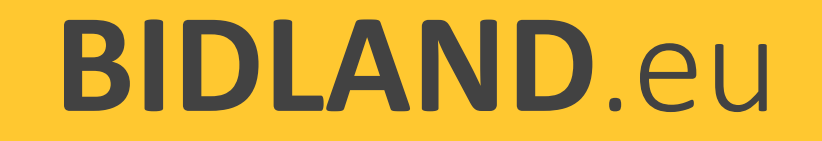

# 10. Árverési előleg befizetés igazolás

 A felhasználói fiókjában feltölti a tételre vonatkozó árverési előleg befizetést igazoló dokumentumot. (Feltöltés előtt újra el kell fogadnia a nyilatkozatokat és vállalnia a 60 napos ajánlati kötöttséget.)

### AJÁNLATTÉTELI NYILATKOZATOK

ÚJ NYILATKOZAT FELTÖLTÉSE

#### Aukció kiválasztása \*

K.Z. összevont tétel 1

#### Fájl kiválasztása \*

Tallózás... eloleg befizetes\_bizonylat.jpg

Megengedett fájltípusok: pdf, doc, docx, jpg, jpeg, png, gif A maximális megengedett fájlméret: 8 MB

v

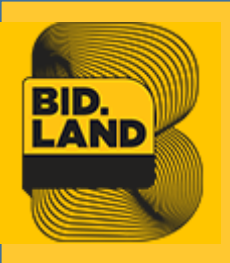

## 11. Licitálói jog megadása

Az ajánlattételi nyilatkozatok és árve  $\checkmark$ előleg befizetésének ellenőrzése utá adminisztrátor engedélyezi a felhaszt licitálási jogát az adott tételnél.

|                                                                          | Choose Store View:                                               | Edit Auction for 'Cso | omag termék 8' |
|--------------------------------------------------------------------------|------------------------------------------------------------------|-----------------------|----------------|
|                                                                          | Minden bolt nézet 🖂 🌚                                            |                       |                |
|                                                                          |                                                                  | Kik licitálhatnak?    |                |
| voróci                                                                   | Auction Information                                              | Ferdinánd Fiók        |                |
| VELESI                                                                   | Auction information                                              |                       |                |
| :án az                                                                   | Licitek                                                          |                       |                |
| محم                                                                      | automatikus licit                                                |                       | $\checkmark$   |
| 211010                                                                   | Követem                                                          |                       |                |
|                                                                          | Licitálhatnak 🗟                                                  |                       |                |
| Aukció kiválasztása                                                      | K.Z. összevont tétel 1 🗸                                         |                       |                |
| Ajánlattételi nyilatko                                                   | ozat feltöltése:                                                 |                       |                |
| Ügyfél: Válasszon                                                        | Tallózás Nincs kijelölve fájl.     Feltölt                       |                       | $\checkmark$   |
| Feltöltött ajánlattét                                                    | eli nyilatkozatok                                                |                       |                |
| Ferdinánd Fiók:<br>Arveresi nyilatkozat min<br>eloleg befizetes bizonyla | ta.pdf (2016-06-12 13:42:06) 🕤<br>at.jpg (2016-06-12 14:30:54) 🕤 |                       |                |
|                                                                          |                                                                  |                       |                |

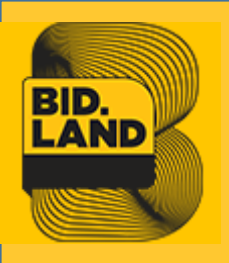

## 12. Licitálói jog megszerzése

 A felhasználó a licitálási joga megkapásáról email értesítést kap melyben újra letöltheti az árverési hirdetmény ahol a licitálási jogának rendelkezései le vannak írva.

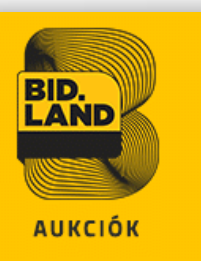

#### Üdvözöljük Fiók Ferdinánd,

Ön jogosultságot kapott, hogy a **Teszt építési telek3** árverésen licitálási jogot gyakoroljon. Az árverésen az értékesítő által közzétett, illetve csatoltan megküldött árverési hirdetmény alapján gyakorolhatja jogait. Kérjük, hogy olvassa el figyelmesen, és kövesse rendelkezéseit.

#### Árverési hirdetmény letöltése

Ha kérdése merülne fel lépjen kapcsolatba velünk <u>info@bidland.eu</u> vagy telefonon keresztül +36/30/851-0821.

Köszönjük, BidLand Auction!

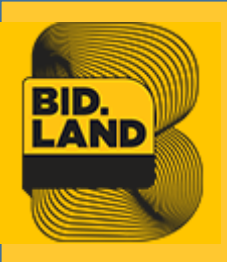

# 13. Licitálás

A felhasználó megkapta a tételhez a licitálási jogot. Az árverés elindul az árverési hirdetményben jelzett időpontban, amit a megbízó határozott meg.

### A bejelentkezett jogosult felhasználó licitálhat a tételre.

<u>Egyszeri licit:</u> a felhasználó fix összegű az aktuális **nettó** ár + licitlépcső vagy magasabb összegű licitet tesz <u>licitlépcső</u> az árverési hirdetményben le van írva, az irányadó

| Licitek:            | 0                            |
|---------------------|------------------------------|
| Kezdő ár:           | 5 000 000 Ft (nettó)         |
|                     | 6 350 000 Ft (bruttó)        |
| Aktuális ár:        | 5 000 000 Ft (nettó)         |
|                     | 6 350 000 Ft (bruttó)        |
| Leütési díj:        | 50 000 Ft (nettó)            |
|                     | 63 500 Ft (bruttó)           |
| Teljes vételár:     | 5 050 000 Ft (nettó)         |
|                     | <u>6 413 500 Ft (bruttó)</u> |
| Licitáló:           |                              |
| Kezdés időpontja:   | 2018. Oct 16. 12:15:00       |
| Licitálás lezárása: | 2018. Oct 16. 16:00:00       |
| Megfigyelem         |                              |
| A licitálás nettó á | ron történik!                |
| Ár (minimum 5 100   | 000 Ft)                      |

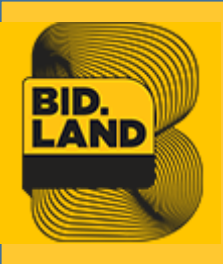

# 14. Értesítés a licitről

A licitről értesítést kap email-ben a felhasználó, az adminisztrátor és a megfigyelő is

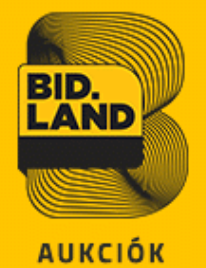

#### Üdvözöljük Fiók Ferdinánd,

Ön licitált a BidLand Auction rendszerében. A liciteit megtekintheti fiókjában is.

Az árverés kezdő időpontjától kezdődően a licitálóknak az adott Tétel vonatkozóan tett ajánlatának ajánlati kötöttsége van. A legmagasabb vételi ajánlatot benyújtó licitálónak 60 napos ajánlati kötöttsége van.

#### A licite adatai:

| Tétel neve          | Teszt építési telek3                          |
|---------------------|-----------------------------------------------|
| Licitáló            | aBid314159 1                                  |
| Licit               | 5 200 000 Ft (nettó)<br>6 604 000 Ft (bruttó) |
| Leütési díj         | 52 000 Ft (nettó)<br>66 040 Ft (bruttó)       |
| Összesen            | 5 252 000 Ft (nettó)<br>6 670 040 Ft (bruttó) |
| Licit ideje         | 2018. Oct 10. 14:24:40                        |
| Aukcióból hátra van | 2 nap 03 óra 05 perc                          |

Köszönjük, BidLand Auction!

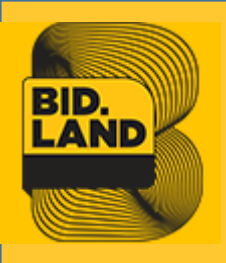

## 15. Licitálás az utolsó 5 percben

 Utolsó 5 percen belül érkező sikeres licit után az aukció automatikusan újra 5 percről számol vissza, éppen ezért nem érdemes a licitet az utolsó másodpercekre hagyni

| Kezdő ár:<br>Aktuális ár:<br>Leütési díj: | 5 000 000 Ft (nettó)<br>6 350 000 Ft (bruttó)<br>5 500 000 Ft (nettó)<br>6 985 000 Ft (bruttó)<br>55 000 Ft (nettó) |
|-------------------------------------------|----------------------------------------------------------------------------------------------------|
| Aktuális ár:<br>Leütési díj:              | 6 350 000 Ft (bruttó)<br>5 500 000 Ft (nettó)<br>6 985 000 Ft (bruttó)<br>55 000 Ft (nettó)                         |
| Aktuális ár:<br>Leütési díj:              | 5 500 000 Ft (nettó)<br>6 985 000 Ft (bruttó)<br>55 000 Ft (nettó)                                                  |
| Leütési díj:                              | 6 985 000 Ft (bruttó)<br>55 000 Ft (nettó)                                                                          |
| Leütési díj:                              | 55 000 Ft (nettó)                                                                                                   |
| ,                                         |                                                                                                    |
|                                           | 69 850 Ft (brutto)                                                                                                  |
| Telies vételár:                           | 5 555 000 Ft (nettó)                                                                                                |
|                                           | 7 054 850 Ft (bruttó)                                                                                               |
| Licitáló:                                 |                                                                                                    |
| Kezdés időpontja:                         | 2018. Oct 17. 15:30:00                                                                                              |
| Licitálás lezárása:                       | 2018. Oct 17. 16:00:00                                                                                              |
| 🙀 Megfigyelem                             |                                                                                                    |
| A licitálás nettó á                       | ron történik!                                                                                                    |
| Ár (minimum 5 600                         | 000 Ft)                                                                                                    |
|                                           | LICITÁLOK                                                                                                    |

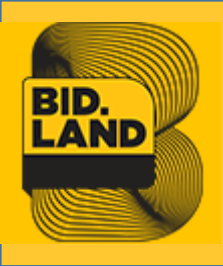

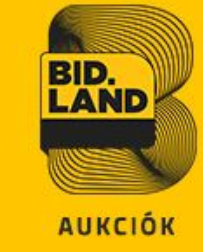

## 16. Lezárult árverés értesítés

 Az aukció lezárultáról értesítést kap email-ben az összes felhasználó aki licitált a tételre, az adminisztrátor és a megfigyelő is

#### Üdvözöljük Fiók Ferdinánd,

#### Tájékoztatjuk, hogy az alábbi árverésen Ön tette a legmagasabb vételi ajánlatot.

Az árverés kezdő időpontjától kezdődően a licitálóknak az adott Tétel vonatkozóan tett ajánlatának ajánlati kötöttsége van. A legmagasabb vételi ajánlatot benyújtó licitálónak 60 napos ajánlati kötöttsége van.

#### A Ön győztes licitének adatai:

| Tétel neve    | Teszt építési telek3                          |
|---------------|-----------------------------------------------|
| Licitáló      | aBid314159 1                                  |
| Győztes licit | 5 500 000 Ft (nettó)<br>6 985 000 Ft (bruttó) |
| Leütési díj   | 55 000 Ft (nettó)<br>69 850 Ft (bruttó)       |
| Összesen      | 5 555 000 Ft (nettó)<br>7 054 850 Ft (bruttó) |
| Licit ideje   | 2018. Oct 13. 11:49:14                        |

Az aukció részleteit a BidLand Auction renszerében megtekintheti a <u>fiókjába</u> való belépés után.

Ha kérdése merülne fel lépjen kapcsolatba velünk <u>info@bidland.eu</u> vagy telefonon keresztül +36/30/951-2620.

Köszönjük, BidLand Auction!

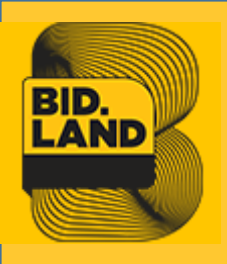

## 17. Lezárult árverés a Bidland.eu oldalon

 A győztes licitáló az ajánlatához 60 napig kötve van

#### AZ AUKCIÓ VÉGET ÉRT

#### GRATULÁLUNK!

Ön tette a legmagasabb vételi ajánlatot, az ajánlatának elfogadásáról 15 napon belül az eladó közleményt ad ki! AZ AJÁNLATÁHOZ 60 NAPIG KÖTVE VAN.

| Kezdő ár:       | 5 000 000 Ft (nettó)         |
|-----------------|------------------------------|
|                 | 6 350 000 Ft (bruttó)        |
| Záró ár:        | 5 500 000 Ft (nettó)         |
|                 | 6 985 000 Ft (bruttó)        |
| Leütési díj:    | 55 000 Ft (nettó)            |
|                 | 69 850 Ft (bruttó)           |
| Teljes vételár: | 5 555 000 Ft (nettó)         |
|                 | <u>7 054 850 Ft (bruttó)</u> |
|                 |                              |

Kezdés időpontja: 2018. Oct 13. 11:46:00 Licitálás lezárása: 2018. Oct 13. 11:55:00

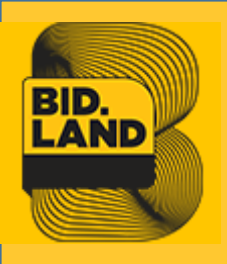

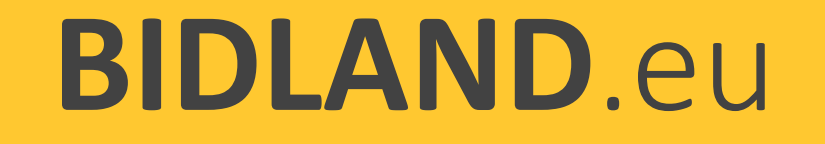

# 18. Aukciós jegyzőkönyv (licitálási napló) küldése az eladónak

- Az aukcióról készült jelentést a rendszer kigenerálja az adatbázisból és elküldjük az eladónak
- Az eladó 15 napon belül a legkedvezőbb ajánlatot adót tájékoztatja

#### AUKCIÓS JEGYZŐKÖNYV Összesített adatok

#### Feladatok

| Aukció azonosító             | (adatbázisból csomag/termék cikksz.)                |
|------------------------------|-----------------------------------------------------|
| Aukció neve                  | Értékesítés - (adatbázisból csomag/termék<br>neve.) |
| Aukció száma                 | (adatbázisból aukció azonosító)                     |
| Aukció típus                 | Eladás                                              |
| Össz. helyezés kiszámítása   | Egyszerű tételek összesített költsége               |
| Szervező cég:                | Biblio-Markt Ingatlanforgalmazó és Ker. Kft         |
| Szervező felhasználó:        | Példa Péter                                         |
| Szervező tel:                | +36 20 123456789                                    |
| Szervező email:              | pelda@domain.hu                                     |
| Hozzáférhetőség kezdete:     | (adatbázisból termék hozzáférhetőség kezdete)       |
| Aukció kezdete:              | (adatbázisból induló dátum + kezdés időpontja)      |
| Aukció tervezett időtartama: | ügyféltől kapott időtartam beírása                  |
| Aukció vége:                 | (adatbázisból záró dátum + zárás időpontja)         |
| Nyomtatva                    | aktuális idő                                        |
|                              |                                                     |

#### Résztvevők listája

| Cég neve /<br>Felhasználó neve                             | Meghívás<br>időpontja               | Elfogadva | Belépett | Licitált | Kizárva |
|------------------------------------------------------------|-------------------------------------|-----------|----------|----------|---------|
| (adatbázisból cégnév1) /<br>(adatbázisból felhasználónév1) | ügyféltől kapott<br>időpont beírása | Igen      | lgen     | lgen     | Nem     |
| adatbázisból cégnév2)/<br>(adatbázisból felhasználónév2)   | ügyféltől kapott<br>időpont beírása | lgen      | lgen     | lgen     | Nem     |
| további részvevők                                          |                                     |           |          |          |         |

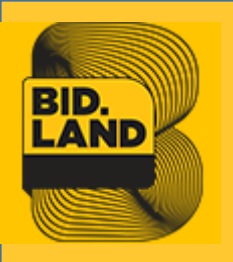

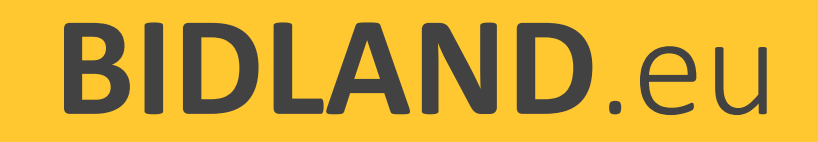

# 19. Tranzakció lezárása (OFFLINE)

- Az aukciós jegyzőkönyv alapján az eladó elfogadja a beérkezett ajánlatot és értesíti erről a vevőt
- ✓ Az üzemeltető a leütési díjról kiállítja a számlát, és megküldi a vevőnek
- ✓ A vevő kifizeti a leütési díjat, és erről nyilatkozatot kap
- Az eladó és a vevő az ingatlan adásvételi szerződést megköti ügyvédi ellenjegyzés mellett
- ✓ Vételár kifizetése az ingatlan adásvételi szerződés rendelkezései szerint